## **Double-sided printing** For Windows computers

Set your computer to default "double sided' with the following 7 steps:

- 1. Start menu > "control panel"
- 2. Choose "Devices and Printers"
- 3. Right click on your primary printer
- 4. Choose "Printing preferences"
- 5. Choose "layout" tab
- 6. Change "Print Type" to 2-sided
- 7. Click "Apply" to set as default

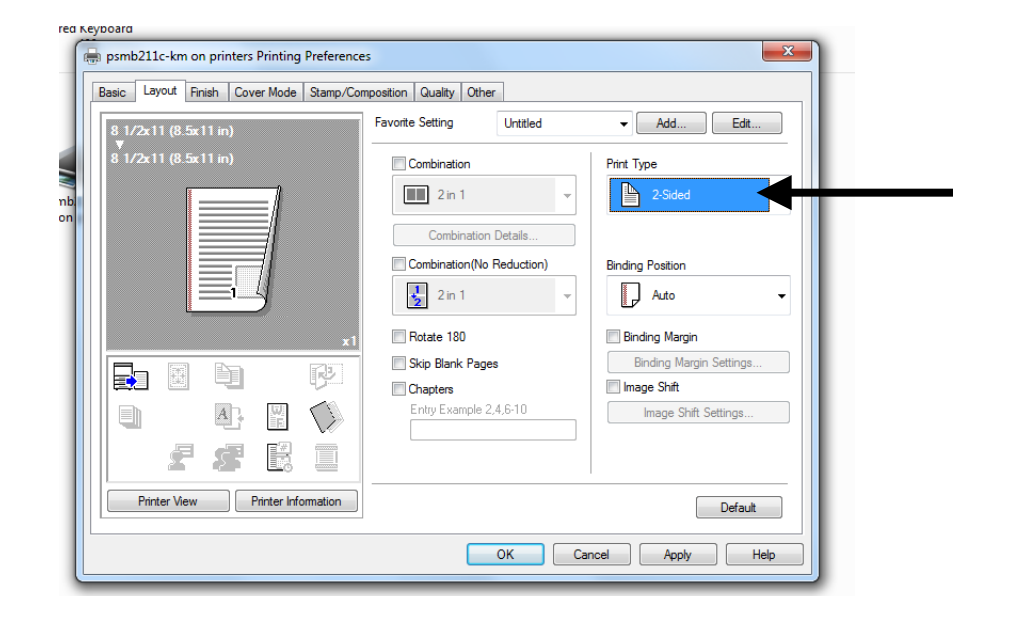

## Sustainability Tip of the Month

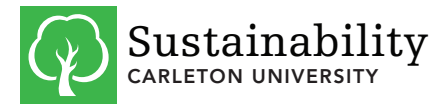

sustainability@carleton.ca